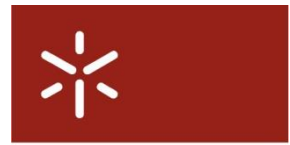

Campus de Gualtar 4710-057 Braga – P Universidade do Minho Servicos de Comunicações

# Configuração eduroam Linux Ubuntu 10.10 (Autenticação PEAP)

As indicações apresentadas neste documento foram produzidas usando a distribuição e Linux mencionada, mas serve de referência para outras distribuições de Linux e para outros gestores de ligações.

**NOTA**: Nos portáteis que têm um botão/combinação de teclas para activar a rede sem fios devem certificar-se que a mesma está activada, sob pena de nunca se conseguir estabelecer a ligação à rede eduroam (nem a qualquer outra).

#### Pré-requisitos de hardware/software

#### Sistema operativo

Linux Ubuntu 10.10, com os device drivers da placa de rede sem fios previamente instalados e funcionais.

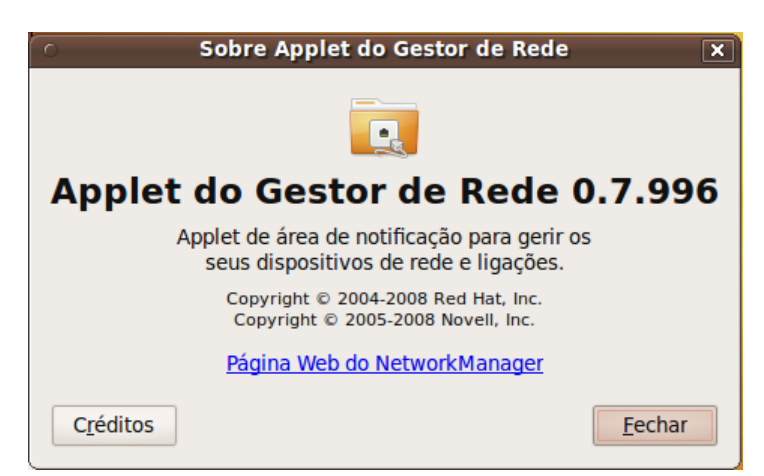

Figura 1 - Versão do applet do Gestor de Rede (NetworkManager)

Suplicante

WPA suplicant

Adaptador de rede

Deve estar certificado de acordo com a norma IEEE 802.1X

Device drivers/software necessários:

- Módulo com a camada IEEE 802.1X
- Device driver do adaptador
- Firmware do adaptador
- Wireless tools

#### Configuração da rede eduroam

No menu Sistema> Preferências> Ligações de rede das ligações (Figura 2).

| Aplicações Locais | Sistema 🥹 🥐 🖶              |                                                                                                    |  |
|-------------------|----------------------------|----------------------------------------------------------------------------------------------------|--|
|                   | Preferências               | 🕑 👬 Aparência                                                                                                    |  |
|                   | Administração              | <ul> <li>Regional activitation de la construcción de la construcción de la construcci</li></ul> |  |
|                   | Ajuda e Suporte            | 👩 Aplicações Preferidas                                                                                                    |  |
|                   | Sobre o GNOME              | 📮 Área de Trabalho Remota                                                                                                    |  |
| P. C. W.          | Sobre o Ubuntu             | Atalhos de Teclado                                                                                                    |  |
|                   | Trancar Ecrã               | 🔋 Bluetooth                                                                                                    |  |
|                   | Terminar a Sessão de mauro | Broadcast Preferences                                                                                                    |  |
|                   | Desligar                   | 🏟 Contas de Mensagens Instantâneas e VolP                                                                                                    |  |
|                   |                            | 🌮 Gestão de Energia                                                                                                    |  |
|                   |                            | 🐺 Guake Preferences                                                                                                    |  |
|                   |                            | anelas                                                                                                    |  |
|                   |                            | 📑 Ligações de Rede                                                                                                    |  |
|                   |                            | 📝 Menu Principal                                                                                                    |  |
|                   |                            | Monitores                                                                                                    |  |
|                   |                            | 🛅 Partilha de Ficheiros Pessoais                                                                                                    |  |
|                   |                            | I Preferências de IBus                                                                                                    |  |
|                   |                            | 🕎 Protecção de Ecrã                                                                                                    |  |
|                   |                            | 💭 Proxy de Rede                                                                                                    |  |
|                   |                            | 🕒 Rato                                                                                                    |  |
|                   |                            | and Sobre Mim                                                                                                    |  |
|                   |                            | 🔊 Som                                                                                                    |  |
|                   |                            | 📺 Teclado                                                                                                    |  |
|                   |                            | 🛞 Tecnologias Assistivas                                                                                                    |  |
|                   |                            | 🕂 Ubuntu One                                                                                                    |  |

Figura 2 - Edição das ligações de rede

Na janela 'Ligações de rede' seleccionar o separador 'Sem Fios' e clicar em 'Adicionar' (Figura 3).

| o Lig                 | jações de Rede                        | ×  |
|-----------------------|---------------------------------------|----|
| 🚿 Com Fios 📶 Sem Fios | 🔝 Banda Larga Móvel 🔒 VPN 🚿 D         | SL |
| Nome                  | Última Utilização<br>Editar<br>Apagar |    |
|                       | <u> </u>                              |    |

Figura 3 - Escolha do separador 'Sem fios'

Na janela 'A editar nome da ligação' que entretanto se abre, seleccionar o separador 'Sem Fios' e preencher

os campos em conformidade com o que se pode visualizar na figura Figura 4.

| 0                         | A editar eduroam 🛛 🗙                              |
|---------------------------|---------------------------------------------------|
| <u>N</u> ome da ligação:  | eduroam                                           |
| 🛛 Ligar <u>a</u> utomatio | camente                                           |
| Sem Fios Segurar          | nça Sem Fios: Configuração IPv4 Configuração IPv6 |
| <u>S</u> SID:             | eduroam                                           |
| M <u>o</u> do:            | Infraestrutura 🗸                                  |
| <u>B</u> SSID:            |                                                   |
| Endereço <u>M</u> AC:     |                                                   |
| МТ <u>U</u> :             | automático                                        |
|                           |                                                   |
| Disponível para           | a todos os utilizadores <u>C</u> ancelar Aplicar  |

Figura 4 - Criação da rede eduroam

De seguida, deve-se seleccionar o separador 'Segurança sem fios:' e preencher os campos com os dados de autenticação fornecidos pelos serviços. No **Certificado CA:** Deve escolher o seguinte caminho /etc/ssl/certs e escolher o ficheiro ca-certificates.crt conforme a figura 5

| 😣 Escolha um certi      | ficado de Autoridade Certificadora             |              |                 |
|-------------------------|------------------------------------------------|--------------|-----------------|
| 🖉 🔄 etc ssl co          | erts 🔓                                         |              |                 |
| Localização: ca-certifi | cates.crt                                      |              |                 |
| Locais                  | Nome                                           | Tamanho      | Alterado        |
| <b>Q</b> Procurar       | Baltimore_CyberTrust_Root.pem                  | 1,2 KB       | 02-10-2009      |
| Recentemente ut         | beTRUSTed_Root_CA.pem                          | 1,8 KB       | 02-10-2009      |
| 📷 mauro                 | beTRUSTed_Root_CA-Baltimore_Implementation.pem | 1,9 KB       | 02-10-2009      |
| 🛅 Ambiente de Tra       | beTRUSTed_Root_CAEntrust_Implementation.pem    | 2,2 KB       | 02-10-2009      |
| Sistema de Fiche        | beTRUSTed_Root_CARSA_Implementation.pem        | 1,9 KB       | 02-10-2009      |
| 📃 Dispositivo de Di     | 🗋 brasil.gov.br.pem                            | 1,7 KB       | 02-10-2009      |
| P Documentos            | 🗋 ca.pem                                       | 1,5 KB       | 02-10-2009      |
| Música                  | 🗋 cacert.org.pem                               | 4,6 KB       | 02-10-2009      |
| Imagens                 | 🗋 ca-certificates.crt                          | 216,2 KB     | 16-08-2010      |
| Vídeos                  | Camerfirma_Chambers_of_Commerce_Root.pem       | 1,7 KB       | 02-10-2009      |
| Transferências          | Camerfirma_Global_Chambersign_Root.pem         | 1,7 KB       | 02-10-2009      |
|                         | 🗋 cert_igca_dsa.pem                            | 1,3 KB       | 02-10-2009      |
|                         | 🗋 cert_igca_rsa.pem                            | 1,4 KB       | 02-10-2009      |
|                         | Certplus_Class_2_Primary_CA.pem                | 1,3 KB       | 02-10-2009      |
|                         | Certum_Root_CA.pem                             | 1,1 KB       | 02-10-2009      |
|                         | Comodo_AAA_Services_root.pem                   | 1,5 KB       | 02-10-2009 💡    |
| Adicionar Remover       | Certificados DER ou PEM (*                     | .der, *.pem, | *.crt, *.cer) 🔻 |
|                         |                                                | Cancelar     | Abrir           |

Figura 5 – Escolha de certificado

apresenta-se um exemplo de configuração usando o método de autenticação '**EAP Protegido (PEAP)**', mas deve-se substituir os dados que aparecem com os dados verdadeiros, isto é, substituir **0000** pelo número mecanográfico correspondente e **dom** pelo domínio a que pertence, igual ao domínio do endereço de email institucional:

- Se é funcionário ou docente da Universidade do Minho: d000@scom.uminho.pt ou f0000@scom.uminho.pt ou ex0000@scom.uminho.pt
- Se é aluno/investigador da Universidade do Minho: a0000@alunos.uminho.pt ou pg0000@alunos.uminho.pt ou id00000@alunos.uminho.pt

| 🔞 A editar eduroam     | 1                                             |
|------------------------|-----------------------------------------------|
| Nome da ligação: eduro | bam                                           |
| 🥑 Ligar automaticament | e                                             |
| Sem Fios Segurança Se  | Piperios: Configuração IPv4 Configuração IPv6 |
| Segurança:             | WPA & WPA2 Empresarial                        |
| Autenticação:          | EAP Protegido (PEAP)                          |
| Identidade Anónima:    | anonymous@alunos.uminho.pt                    |
| Certificado CA:        | 🗋 ca-certificates.crt                         |
| Versão do :PEAP:       | Versão 0 🔻                                    |
| Autenticação Interna:  | MSCHAPv2                                      |
| Utilizador:            | a37203@alunos.uminho.pt                       |
| Senha:                 | ••••••                                        |
|                        | Apresentar a senha                            |
| Disponível para todos  | os utilizadores Cancelar Aplicar              |

Figura 6 - Configuração do método de autenticação PEAP

### Configuração TCP/IP

Definir a configuração TCP/IP (IPv4) como é sugerido na 7, isto é, deve escolher a opção 'Automático (DHCP)'. A configuração TCP/IP (IPv6) deve ser definida como se apresenta na Figura .

| A editar eduroam x                                                          |
|-----------------------------------------------------------------------------|
| Nome da ligação: eduroam                                                    |
| 🕑 Ligar <u>a</u> utomaticamente                                             |
| Sem Fios Segurança Sem Fios: Configuração IPv4 Configuração IPv6            |
| Método: Automático (DHCP)                                                   |
| Endereços                                                                   |
| Endereço       Máscara de Rede       Gateway       Adicionar         Apagar |
| Servidores DNS:                                                             |
| Domínios de <u>P</u> rocura:                                                |
| ID do cliente DHCP:                                                         |
| <u>R</u> otas                                                               |
| Disponível para todos os utilizadores Cancelar Aplicar                      |

Figura 7 – Configuração TCP/IP para uso de DHCP (IPv4)

| 0                         | A editar eduroam 🛛 🗙                             |
|---------------------------|--------------------------------------------------|
| <u>N</u> ome da ligação:  | eduroam                                          |
| 🛛 Ligar <u>a</u> utomatic | amente                                           |
| Sem Fios Seguran          | ça Sem Fios: Configuração IPv4 Configuração IPv6 |
| Método: Autom             | nático                                           |
| Endereços                 |                                                  |
| Endereço                  | Prefixo     Adicionar       Apagar               |
| Servidores DNS            | i:                                               |
| Domínios de <u>P</u> r    | ocura:                                           |
|                           | <u>R</u> otas                                    |
| Disponível para           | todos os utilizadores <u>C</u> ancelar Aplicar   |

Figura 8 - Configuração TCP/IP para uso de DHCP (IPv6)

Se se pretender partilhar esta configuração com outros utilizadores do mesmo portátil, deve activar-se a opção 'Disponível para outros utilizadores.

## Em Localização escolha "Nova localização" (Figura 10)

| 🔞 Preferências da I   | Proxy de Rede    | •              |        |              |          |
|-----------------------|------------------|----------------|--------|--------------|----------|
|                       | Localização: Or  | nissão         |        |              |          |
| Configuração da Proxy | Máquinas Ig      | ova Localizaçã | ão     |              |          |
| Ligação directa       | à internet       |                |        |              |          |
| 🔿 Configuração ma     | anual de prox    | у              |        |              |          |
| 🔲 Utilizar a mesma p  | oroxy para todos | s os protocolo | S      |              |          |
| Proxy HTTP:           |                  |                | Porto: | 8080 ×       | Detalhes |
| Proxy HTTP segure     | );               |                | Porto: | 0            |          |
| Proxy FTP:            |                  |                | Porto: |              |          |
| Servidor Socks:       |                  |                | Porto: | 0            |          |
| O Configuração au     | tomática de p    | oroxy          |        |              |          |
| URL de configuraçã    | ão automática:   | http://proxy   | uminho | .pt/proxy.pa | ac       |
| Aplicar Globalmente   | ao Sistema       |                | Repo   | r            |          |
| Ajuda                 | A                | pagar a Local  |        | F            | echar    |

Figura 9 – Configuração de perfil de Proxy de Rede

| Preferências da Proxy de Rede                                                                                                    |
|----------------------------------------------------------------------------------------------------|
| Localização: Nova Localização 🔻                                                                                                    |
| Configuração da Proxy Máquinas Ignoradas                                                                                                  |
|                                                                                                    |
| Configuração manual de proxy<br>Utilizar a mesma proxy para todos os protocolos<br>Proxy HTTP<br>Proxy HTTP<br>Proxy FTP:<br>Servidor Soc |
| Configuração automática de proxy                                                                                                    |
| URL de configuração automatica: http://proxy.uminho.pt/proxy.pac                                                                          |
| Ajuda Apagara Localização Fechar                                                                                                    |

Atribua um nome sugestivo associado às configurações da Universidade do Minho (Figura 10)